## Manual de ayuda para las salas de conferencia

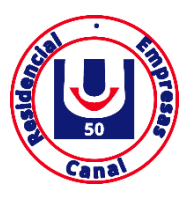

## Pantalla login

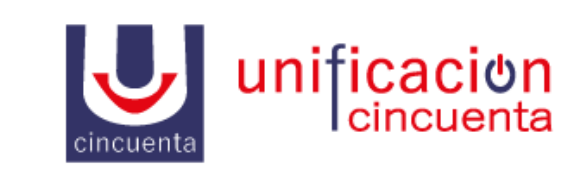

| E-mail     |  |  |
|------------|--|--|
| Password   |  |  |
| Recuérdame |  |  |
| Acceder    |  |  |

Este es el login para acceder al panel de la centralita.

URL: https://vpbx.u50.es/panel/

Usuario / Contraseña: El usuario y contraseña se enviarán bajo petición del cliente.

## **Panel Centralita**

Una vez accedido nos centraremos en el menú de la izquierda, en la opción 🧠 Salas de conferencia

Disponemos de un botón + Nueva sala en el cual nos aparecerá un pequeño formulario para crear las salas.

- Nombre : Nombre identificativo que tendrá la sala
- Locución: Podemos establecerle una locución previamente creada
- PIN: Escribiremos como medida de seguridad un PIN para la entrada
- PIN del moderador: El PIN del moderador será el PIN de entrada de la persona que crea la sala (moderador)
- Música en espera: Escogeremos la música en espera de la sala de conferencia
- Máximo de participantes: Número máximo de personas que pueden entrar a la sala

Tras la creación de la sala, veremos el cuadro correspondiente a la información creada y las siguientes funcionalidades.

- Editamos la sala y volveríamos al formulario anterior
- Entramos en la sala correspondiente.
- Invitamos a más participantes. Se nos abrirá un pequeño formulario en el que tenemos que seleccionar el participante al cual vamos a invitar